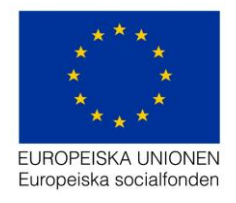

Datum: 2022-01-10 Support: projektrummet@esf.se

# Handledning för

# Deltagarportalen Programområde 1

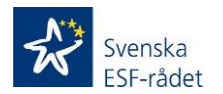

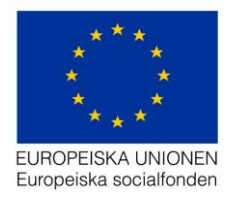

### Innehåll

| Deltagarportalen och Aktivitetsportalen (digital närvarorapportering PO 1)                                      | 3  |
|----------------------------------------------------------------------------------------------------|----|
| Personuppgiftsbiträdesavtal (PUB-avtal)                                                                         | 4  |
| Övergripande beskrivning av den digitala signeringens (Deltagarportalen och<br>Aktivitetsportalen) olika delar; | 4  |
| Deltagarportalen i Projektrummet består av följande menyer;                                                     | 4  |
| Aktivitetsportalen (signering av deltagare) består av följande delar;                                           | 5  |
| Behörighetstruktur i Deltagarportalen                                                                           | 6  |
| Deltagarportal                                                                                                  | 6  |
| Steg 1 - Lägga till behörighet                                                                                  | 6  |
| Steg 2 - Skapa aktiviteter                                                                                      | 8  |
| Steg 3 - Lägga till deltagare i en aktivitet                                                                    | 10 |
| Steg 4 - Rapportera närvaro                                                                                     | 13 |
| Manuell signering                                                                                               | 14 |
| Rapportgenerator                                                                                                | 17 |
| Aktivitetsportal                                                                                                | 18 |
| Steg 1 – Logga in i Aktivitetsportalen                                                                          | 19 |
| Steg 2 – Signera närvarotid i Aktivitetsportal                                                                  | 20 |
| Mail som skickas till deltagaren;                                                                               | 22 |
| Mail som skickas till kontaktperson                                                                             | 23 |
| Bra att veta                                                                                                    | 23 |

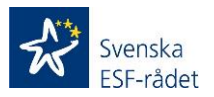

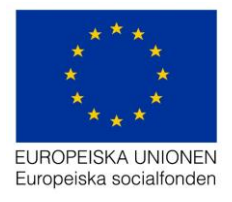

# Deltagarportalen och Aktivitetsportalen (digital närvarorapportering PO 1).

Alla som deltar i ett socialfondsprojekt måste redovisa och intyga den tid de ingår i projektet. Detta gäller samtliga deltagare i projektet oavsett om tiden avser direkta kostnader, medfinansiering eller när deltagartiden inte är kopplat till någon finansiering.

Svenska ESF-rådet ger fr. o. m. 2020-06-21 samtliga projektägare inom Programområde 1 möjlighet att digitalt signera deltagarnas närvarotid i projektets aktiviteter. Bedömer ni utifrån projektets uppbyggnad/struktur att IT-verktyget är effektivt och administrativt förenklande för just ert projektupplägg så ska inte ESFrådets mallar för redovisning/intygande av tid användas utan då använder ni deltagarportalen i Projektrummet.

Registrering av aktiviteter och signering av deltagarnas närvarotid (ansvarig för deltagarnärvaro) sker i Projektrummet och den digitala signeringen av deltagaren sker i Aktivitetsportalen.

Intyg av närvarotid skapas i samband med registrering av deltagare/månad och kan tas fram i menyn *Rapportgeneratorn*, även värdena som ska rapporteras till SCB kan tas fram här och sedan kopieras till SCB-mallen.

Inloggning i Projektrummet (projektägarna och de personer som är registrerade under menyn *Behörighetsförteckning*) sker med användarnamn (börjar med ett a) och lösenord och signering av närvarotid görs genom att ange en fyrsiffrig kod som skickas antingen via sms eller e-post till den person som ska signera tid.

Inloggning i Aktivitetsportalen (deltagarna i projektet) sker med användarnamn (epost) och lösenord eller bank-id/mobilt bank-id.

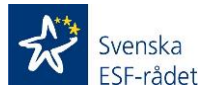

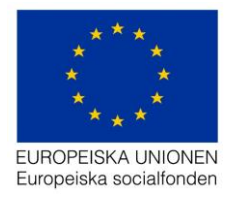

## Personuppgiftsbiträdesavtal (PUB-avtal).

För att kunna använda sig av digital tidrapportering av deltagare behövs ett Personuppgiftsbiträdesavtal tecknas.

ESF-rådet har tagit fram en mall för Personuppgiftsbiträdesavtal (PUB-avtal) som syftar till att reglera behandlingen av de personuppgifter som personuppgiftsbiträdet behandlar för den personuppgiftsansvariges räkning vad gäller den digitala deltagarredovisning som förekommer inom ramen för det ESF-finansierade projekt den Personuppgiftsansvarige driver.

Personuppgiftsbiträdesavtalet reglerar Personuppgiftsbiträdets behandling av Personuppgifter för Personuppgiftsansvarigs räkning samt den integritetsnivå som ska uppnås vid Behandlingen.

I de fall en projektägare använder deltagarportalen i flera olika projekt måste det tecknas ett avtal per projekt.

I de fall det är samarbetsprojekt mellan flera juridiska parter och därför kommer finnas personuppgifter om deltagare från flera olika kommuner/organisationer i ett och samma projekt så behövs det ett avtal mellan Svenska ESF-rådet och varje organisation som registrerar personuppgifter i vårt system.

Personuppgiftsbiträdesavtal syftar till att säkerställa de registrerades fri- och rättigheter när projektägaren anlitar ett Personuppgiftsbiträde vid behandling av personuppgifter och till att uppfylla artikel 28.3 Allmänna Dataskyddsförordningen EU 2016/679 (Allmänna Dataskyddsförordningen EU 2016/679 föreskriver att det ska finnas ett skriftligt avtal om Personuppgiftsbiträdets behandling av personuppgifter för den Personuppgiftsansvariges räkning).

# Övergripande beskrivning av den digitala signeringens (Deltagarportalen och Aktivitetsportalen) olika delar;

Den digitala signeringen består av Deltagarportalen som finns som en meny i Projektrummet och Aktivitetsportalen som är en extern applikation med en egen ingång.

#### Deltagarportalen i Projektrummet består av följande menyer;

#### Behörighetsförteckning

I denna sektion registreras personer som projektägaren ger behörighet att registrera aktiviteter och/eller signera närvarotid i Deltagarportalen.

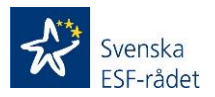

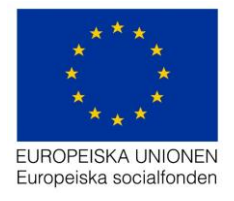

Kontaktpersoner (för projekt och ekonomi) som är registrerade under meny *Projekt* har redan behörighet till Projektrummet och ska därför inte registreras i menyn *Behörighetsförteckning*. Dessa visas med automatik i menyn *Behörighetsförteckning* och kan inte redigeras. Redigering av kontaktpersoner görs i dagsläget genom att en ändringsansökan skapas och skickas in till ESF-rådet via Projektrummet (meny *Ändringar*)

**Viktigt!** Personer som registreras i menyn *Behörighetsförteckning* får endast tillgång/behörighet till de menyer som tillhör deltagarportalen.

#### Deltagarportal med undermenyer

#### Aktiviteter

I denna meny registreras aktiviteter som projektet ska genomföra. Här registreras även deltagarna som ska delta och den närvarotid de haft i resp. aktivitet.

#### Deltagare

I denna meny visas samtliga deltagare som är registrerade i registrerade aktiviteter och det även är här som avslutningsdatum registreras för en deltagare som ska avslutas i projektet.

#### Rapportgenerator

I denna meny skapar projektägaren *Intyg för närvarotid för deltagare i* socialfondsprojekt – Insatser inom programområde 1 (PO 1) Kompetensförsörjning som ska redovisas till ESF-rådet i samband med redovisningen av ansökan om utbetalning av stöd. Här skapas även filen som ska kopieras till SCB mallen och redovisas till SCB.

*Uppföljning av deltagarredovisning* är en rapport som ger projektägaren möjlighet att följa upp projektets aktiviteter och deltagare.

#### Aktivitetsportalen (signering av deltagare) består av följande delar;

I Aktivitetsportalen signerar deltagarna i projektet sin närvarotid som rapporterats för resp. aktivitet.

Den består även av en personuppgiftsdel som visar vilka personuppgifter som är registrerade samt möjlighet att ändra på dessa uppgifter. Det är även möjligt att välja ett nytt lösenord.

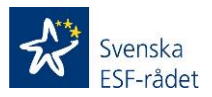

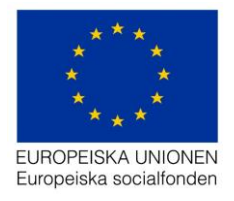

#### Behörighetstruktur i Deltagarportalen;

**Delprojektledare/administratör** har behörighet i Deltagarportalen endast för det delprojekt/kommun som registrerades i skedet då personen registrerades i menyn *Behörighetsförteckning*. Behörigheten innefattar att registrera deltagare och signera tid för de aktiviteter där delprojektet/kommunen (se ovan) registrerats.

**Utbildare/Leverantör** har endast behörighet att signera tid för deltagare för den aktivitet som handläggaren/leverantören är registrerad på.

**Viktigt!** De personer som redan är registrerade som kontaktpersoner för projektet under menyn *Projekt* har fullständig behörighet (behörighet att utföra alla steg för samtliga aktiviteter/deltagare) i Deltagarportalen.

Att tänka på! I det fall ni inte har uppdelningen delprojekt/kommun i ert projekt så ange projektets namn i fältet *Delprojekt/kommun* när ni registrerar personer i behörighetsförteckningen. Om ni inte kommer att tilldela behörigheter till fler personer än de som ligger som kontaktpersoner under menyn *Projekt* så gå in på pennan vid en av personerna som är kontaktperson och registrera projektets namn.

Att tänka på! Det går endast att lägga till ett delprojekt/kommun per behörighet.

#### Deltagarportal.

Nedan beskrivs de steg som krävs för att registrera aktiviteter, deltagare, signera tid och uttag av rapporter i Deltagarportalen;

#### Steg 1 - Lägga till behörighet

- 1. Logga in i Projektrummet.
- 2. Klicka på det aktuella projektets diarienummer.
- 3. Gå till menyn Behörighetsförteckning.
- 4. Klicka på knappen + Lägg till behörighet och följande registreringsfält visas;

| Lägg till behörighet        | ×               |
|-----------------------------|-----------------|
| E-postadress *              |                 |
| * = Obligatoriska uppgifter | Avbryt Fortsätt |

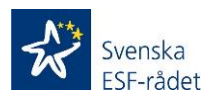

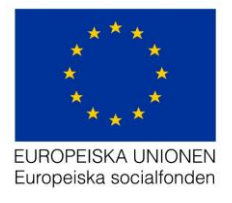

- 5. Registrera e-postadressen på den person som ska ha behörighet att använda deltagarportalen. **Viktigt!** Kontrollera att e-postadressen är korrekt eftersom inloggningsuppgifter skickas till registrerad e-postadress.
- 6. Klicka på knappen Fortsätt och följande registreringsfält visas;

| Lägg till behörighet        |                                                        | ×              |
|-----------------------------|--------------------------------------------------------|----------------|
| E-postadress *              | mag@esf.se                                             |                |
| Förnamn *                   |                                                        |                |
| Efternamn *                 |                                                        |                |
| Mobil *                     |                                                        |                |
| Deltagarportal *            | Delprojektledare/Administratör<br>Utbildare/Leverantör |                |
| * = Obligatoriska uppgifter |                                                        | Fillbaka Spara |

- 7. Registrera värden i obligatoriska fält.
- 8. Välj om behörigheten ska vara Delprojektledare/administratör eller Utbildare/leverantör.
- 9. Väljer ni Delprojektledare/Administratör så visas följande registreringsfält (väljer ni Utbildare/Leverantör så gå till punkt 12 d v s Klicka på knappen Spara);

| Roll *                      | <ul> <li>Delprojektledare/administrator</li> <li>Handlaggare/leverantor</li> </ul> |          |       |
|-----------------------------|------------------------------------------------------------------------------------|----------|-------|
| Delprojekt/kommun *         | Välj ett alternativ 🔹                                                              |          |       |
| * = Obligatoriska uppgifter |                                                                                    | Tillbaka | Spara |

- 10. Öppna dropdown listan genom att klicka på pilen till höger om Välj ett alternativ och klicka sedan på < Nytt delprojekt/kommun >.
- 11. Registrera sedan namnet på *Delprojekt/kommun* i registreringsfältet som visas.

**Viktigt!** Delprojekt/kommun som registrerats i detta skede är sedan de Delprojekt/kommuner som är valbara när aktiviteter skapas (se Steg 2 - Skapa aktiviteter).

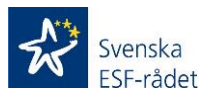

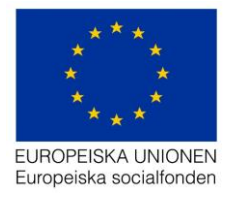

Syftet med fältet *Delprojekt/kommun* är att strukturera/tydliggöra projektverksamheten bl. a. utifrån vilka delprojekt som har ansvaret för projektets olika aktiviteter och vilka personer som ansvarar för att de genomförs (se avsnitt *Behörighetsstruktur i Deltagarportalen* sid 4).

12. Klicka sedan på knappen Spara.

Registrerad kontaktperson visas sedan i vyn för Behörighetsförteckning och samtliga uppgifter förutom e-postadress är möjliga att redigera genom att klicka på pennan

#### Steg 2 - Skapa aktiviteter

1. Klicka på knappen + Lägg till aktivitet och följande registreringsfält visas;

| Skapa ny aktivitet          | :                                | × |
|-----------------------------|----------------------------------|---|
| Namn *                      |                                  |   |
| Delprojekt/kommun *         | Välj ett alternativ              |   |
| Utbildare/leverantör        | Välj ett alternativ              |   |
|                             | + Lägg till utbildare/leverantör |   |
| Startdatum *                | ââââ-mm-dd                       |   |
| Slutdatum *                 | åååå-mm-dd                       |   |
| Manuell signering * 🕄       | ◯ Ja ◯ Nej                       |   |
| * = obligatoriska uppgifter | Avbryt Skapa aktivitet           |   |

- 2. Registrera namnet på aktiviteten som ska genomföras i projektet.
- 3. Välj vilket Delprojekt/kommun som ska genomföra aktiviteten.

**Att tänka på!** Valbara delprojekt/kommun är de delprojekt/kommuner som registrerats i det skede behörigheter registrerades under menyn *Behörighetsförteckning* (se avsnitt *Steg 1 - Lägga till behörighet*).

4. Välj *Utbildare/Leverantör* som ska ansvara för närvarorapporteringen för den aktuella aktiviteten (se även avsnitt *Behörighetsstruktur i deltagarportalen*)

Att tänka på! Valbara Utbildare/Leverantörer är de personer som registrerats i det skede behörigheter registrerades under menyn *Behörighetsförteckning* (se avsnitt *Steg 1 - Lägga till behörighet*).

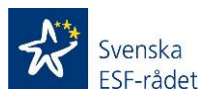

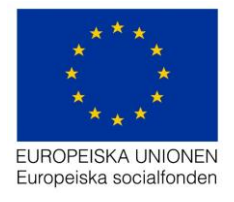

Detta är inte ett obligatoriskt val utan ska endast göras om projektägaren har för avsikt att delegera närvarorapporteringen till andra personer än de som är registrerade som antingen delprojektledare/administratörer eller redan registrerade kontaktpersoner för projektet och ekonomi under sektionen *Projekt.* 

- 5. Välj startdatum och slutdatum för den aktuella aktiviteten
- 6. Klicka i Nej vid Manuell signering\*

\*<u>Gällande Manuell signering</u> (se bild ovan i Steg 2 – Skapa aktiviteter) så behandlas denna funktion i ett eget avsnitt med början på sid 13 (innan avsnitt Rapportgenerator)

Att tänka på! Det är möjligt att lägga en längre tidsperiod om aktiviteten har flera delmoment men rekommendationen är att i möjligaste mån registrera varje aktivitetstillfälle på det datum då aktiviteten ska genomföras.

7. Klicka sedan på knappen *Skapa aktivitet* och följande vy visas (nedan är den vy som visas om användaren är inloggad som delprojektledare/administratör);

| < Tillbaka                  |                                    |                                    |           |                  |                   |                         |
|-----------------------------|------------------------------------|------------------------------------|-----------|------------------|-------------------|-------------------------|
| Aktivitet                   |                                    |                                    |           |                  |                   |                         |
| Namn *                      | Magnus test                        |                                    |           |                  |                   |                         |
| Delprojekt/kommun *         | Järfälla                           |                                    | •         |                  |                   |                         |
| Handläggare/leverantörer    | Välj ett alternativ                | *                                  |           |                  |                   |                         |
|                             | + Lägg till handläggare/leverantör |                                    |           |                  |                   |                         |
| Startdatum *                | 2020-03-31                         |                                    |           |                  |                   |                         |
| Slutdatum *                 | 2020-03-31                         |                                    |           |                  |                   |                         |
|                             |                                    | Uppdatera                          |           |                  |                   |                         |
| Deltagare (Listan uppdatera | s automatiskt)                     | <ol> <li>Narvaro regist</li> </ol> | rerad 📀 I | Närvaro signerad | apportera närvard | → Lägg till deltagare ▼ |
| # Personnummer              | Förnamn                            | Efternamn                          | E-post    | Mobilt           | elefon            | Status                  |
|                             |                                    |                                    |           |                  |                   |                         |
|                             |                                    |                                    |           |                  |                   |                         |
|                             |                                    |                                    |           |                  |                   |                         |

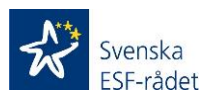

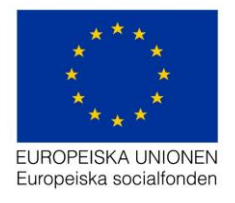

### Steg 3 - Lägga till deltagare i en aktivitet

1. Klicka på knappen + Lägg till deltagare och följande val visas;

| Delta | gare (Listan uppdateras autom | atiskt) | Narvaro re | gistrerad 📀 Närvar | o signerad | Lo Rapportera närvaro | + Lägg till deltagare -                  |
|-------|-------------------------------|---------|------------|--------------------|------------|-----------------------|------------------------------------------|
| #     | Personnummer                  | Förnamn | Efternamn  | E-post             | Mobilte    | elefon                | Lägg till manuellt<br>Importera från fil |
|       |                               |         |            |                    |            |                       | Importera från aktivitet                 |

- 2. Att tänka på! Tre sätt finns för att lägga till deltagare i en aktivitet;
- 3. Valet *Importera från fil* rekommenderas för den initiala registreringen av deltagare i en aktivitet för att skapa ett effektivt arbetsflöde.
- 4. Valet *Importera från aktivitet* rekommenderas när ett antal aktiviteter med inskrivna deltagare redan är registrerade i Deltagarportalen.
- 5. Valet Lägg till manuellt är ett val som finns om enstaka deltagare ska registreras i en aktivitet. Nedan beskrivs varje enskilt sätt att lägga till deltagare i en aktivitet och det är upp till användaren att använda det mest passande registreringssättet för ert projekt;
- 6. Klicka på Lägg till manuellt och följande registreringsfält visas;

| Lägg till deltagare                 |                                                    |        | ×     |
|-------------------------------------|----------------------------------------------------|--------|-------|
| Personuppgifter                     |                                                    |        |       |
| Personnummer *                      |                                                    |        |       |
| Förnamn                             | ÂÂÂÂMMDD-XXXX                                      |        |       |
| Efternamn *                         |                                                    |        |       |
| Kontaktuppgifter                    |                                                    |        |       |
| Kontakta via * 🜖                    | E-post SMS                                         |        |       |
| E-postadress * 😏                    |                                                    |        |       |
| Mobil 💿                             |                                                    |        |       |
| Inskrivningsuppgifter               |                                                    |        |       |
| Sökande tillhör målgrupp            |                                                    |        |       |
| Organisation *                      | Valj ett alternativ                                |        |       |
| Organisationsnummer *               |                                                    |        |       |
| Sökande deltog vid<br>inskrivning * | 🔵 Ja 🔵 Nej                                         |        |       |
| Avtal                               |                                                    |        |       |
| SCB *                               | Deltagaren har tagit del av SCB:s informationsbrev |        |       |
| * = Obligatoriska uppgifter         |                                                    | Avbryt | Spara |

- 7. Registrera obligatoriska värden
- 8. Viktigt! Det finns informations ikoner som är klickbara och en hjälptext visas.

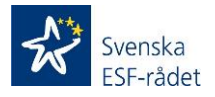

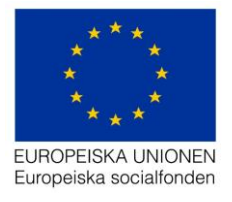

- 9. Gällande *Kontakt via* så styr detta hur registreringsmail, inloggningsuppgifter och verifieringskoder kommer skickas till deltagaren.
- 10. Gällande *E-postadress* så är det viktigt att denna är korrekt. Den används som inloggning för deltagaren och även i de fall Kontakt via är vald till E-post.
- 11. Gällande *Mobil* så är detta fält endast obligatoriskt om Kontakt via är valt till SMS. I de fall SMS är valt är det viktigt att registrerat mobilnummer är korrekt.
- 12. Gällande **Sökande tillhör målgrupp** så är detta fält inte obligatoriskt utan endast en möjlighet att registrera vilken målgrupp deltagaren tillhör t e x Chef.
- 13. Gällande Organisation hämtas dessa uppgifter från ert projekt i Projektrummet från sektionen Beskrivning > Resursplanering > rubriken Kompetensutveckling > underrubrik Lista över organisationer vars anställda och ideellt ska delta i kompetensutvecklingsinsatser. Det är därför viktigt att ni kontrollerar att samtliga organisationer/företag/kommuner o s v finns registrerade i ovannämnd sektion.
- 14. Gällande **Organisationsnummer** hämtas denna uppgift automatiskt från ovannämnda plats i projekt.
- 15. Gällande **Sökande deltog vid inskrivningen** så kan ni svara nej om ni inte tycker det är en relevant uppgift för ert projekt.
- 16. Gällande **SCB** så ska ni markera att deltagaren tagit del av SCB:s informationsbrev.
- 17. Klicka sedan på knappen *Spara*, deltagaren läggs till i aktiviteten och följande vy visas;

| Delt | tagare (Listan uppdateras auto | omatiskt) | O Narva   | aro registrerad 🔮 Närvaro sign | erad <b>Lo</b> Rapportera när | varo 🕂 Lägg till deltagar | e 🕶 |
|------|--------------------------------|-----------|-----------|--------------------------------|-------------------------------|---------------------------|-----|
| #    | Personnummer                   | Förnamn   | Efternamn | E-post                         | Mobiltelefon                  | Status                    |     |
| 1    | 19231122-9252                  | Magnus    | Larsson   | magnus@esf.se                  | 05554689                      | Inskriven                 | Î   |
|      |                                |           |           |                                |                               |                           |     |

18. Klicka på Importera från fil och följande vy visas;

| Importera deltagare                                                                                                    |                                                                             |
|----------------------------------------------------------------------------------------------------|-----------------------------------------------------------------------------|
| För att importera deltagare:                                                                                                    | Följande krav behövs godkännas för att kunna importera deltagare:           |
| 1. Ladda ner mallen <b>här!</b>                                                                                                    | Delteranne has test del su SCRie informationalizari                         |
| 2. Fyll i samtliga obligatoriska fält                                                                                                    | Denagarna nar tagit dei av SCB.s informationsbrev                           |
| 3. Ladda upp den ifyllda mallen och kontrollera i listan nedan att allt ser okej ut                                                                       |                                                                             |
| 4. For att kunna Importera deltagare behovs ett godkannande för GDPR samt ett<br>godkannande för deltagandet av SCB:s informationsbrev för alla deltagare |                                                                             |
| 5. Tryck på Importera deltagare                                                                                                    |                                                                             |
| Valj fil                                                                                                    | Importera deltagare                                                         |
| Deltagare att importera                                                                                                    | Fel format/oglitigt varde Varde saknas • Raden kommer ej importeras         |
|                                                                                                    |                                                                             |
| Personnummer Förnamn Efternamn Mobil E-post Kontakta via                                                                                                  | Sokande tillnor malgrupp Sokande deltog vid inskrivning Organisationsnummer |

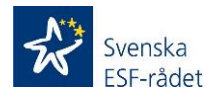

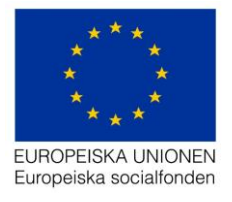

- 19. Följ instruktionerna (glöm inte att spara filen för att sedan kunna ladda upp den)
- 20. Det är samma värde som måste registreras i filen som de värde som är obligatoriska vid valet Lägg till manuellt. Är inte värdena korrekta så visas felmeddelande och deltagarna/raderna kommer inte importeras, gå då tillbaka till filen och korrigera värden som var felaktiga enligt felmeddelande som visas.
- 21. Klicka på knappen *Importera deltagare* och ett meddelande visas som berättar om importen av deltagare lyckats.
- 22. Klicka på knappen *Tillbaka* som gör att användaren kommer tillbaka till aktuell aktivitet.
- 23. Klicka på Importera från aktivitet och följande vy visas;

|   | Importera från aktivitet                     |  |
|---|----------------------------------------------|--|
| , | Valj aktivitet att importera deltagare från: |  |
|   | Välj aktivitet 🔹                             |  |
|   |                                              |  |

 Välj aktivitet i dropdown listan genom att klicka på den aktivitet som ni vill importera deltagare ifrån och följande vy visas (exempel nedan saknar i detta fall värde);

| Importe     | ra från ak  | tivitet              |         |           |        |                     |
|-------------|-------------|----------------------|---------|-----------|--------|---------------------|
| Välj aktivi | et att impo | tera deltagare från: |         |           |        |                     |
| test T      | J1N1 - IT-s | töd (1 deltagare)    | T       |           |        |                     |
|             |             |                      |         |           |        |                     |
| Deltaga     | are att in  | portera              |         |           |        |                     |
|             | #           | Personnummer         | Förnamn | Efternamn | E-post | Telefon             |
|             |             |                      |         |           | Avbryt | Importera deltagare |

- 25. Klicka på knappen *Importera deltaga*re och ett meddelande visas om importen lyckades.
- 26. **Att tänka på!** Vill ni inte att samtliga deltagare ska importeras så ta bort bocken till vänster om resp. deltagare.
- 27. Klicka på knappen *Tillbaka* som gör att användaren kommer tillbaka till aktuell aktivitet.

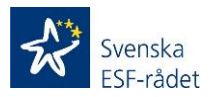

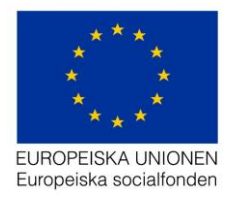

### Steg 4 - Rapportera närvaro

1. Klicka på knappen Rapportera närvaro och följande vy visas;

| < Tillbaka       |                   |              |               |          |         |
|------------------|-------------------|--------------|---------------|----------|---------|
| Aktivitet        |                   |              |               |          |         |
| Namn             | dsdfdsf           |              |               |          |         |
| Startdatum       | 2020-03-31        |              |               |          |         |
| Slutdatum        | 2020-03-31        |              |               |          |         |
| Rapportera tid 🕄 |                   |              |               |          |         |
| Datum            | 2020-03-31        |              |               |          |         |
| Antal timmar     | 0 Kopiera till al | la deltagare |               |          |         |
| Närvarolista     |                   |              |               |          |         |
| # Personnummer   | Förnamn           | Efternamn    | E-post        | Mobil    | Timmar  |
| 1 19231122-9252  | e Magnus          | Larsson      | magnus@esf.se | 05554689 | - 0 +   |
|                  |                   |              |               |          | Signera |

- 2. Ange datum för aktiviteten under rapportera tid (är tidsintervallet i tidigare registrering för aktiviteten endast en dag så är datum förifyllt).
- 3. Ange antal timmar för aktiviteten.
- 4. Klicka sedan på knappen *Kopiera till alla deltagare* så kopieras antal timmar till samtliga deltagare i närvarolistan.
- 5. Använd och + tecken för att justera timmar för resp. deltagares närvaro för aktiviteten eller x för att helt ta bort timmar.
- 6. Klicka sedan på knappen Signera och följande registreringsfält visas;

| Signera närvarorapport                 |                                              | ×       |
|----------------------------------------|----------------------------------------------|---------|
| Ett sms med en säkerhetskod har skicka | ts till telefonnummer <b>***-*** ** 65</b> . |         |
| Ange säkerhetskod                      | XXXX                                         |         |
|                                        | Avbryt                                       | Signera |
|                                        |                                              |         |

7. En fyrsiffrig kod skickas till det mobilnummer som är registrerat på dig som kontaktperson.

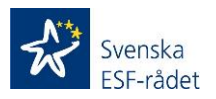

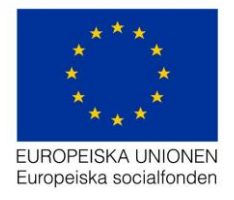

**Viktigt!** Telefonnumret som koden skickas till är det mobilnummer som ni antingen registrerat i Behörighetsförteckningen på resp. person eller som finns registrerat på befintliga kontaktpersoner för projektet (under menyn *Projekt*).

Se speciellt över om korrekt mobilnummer finns registrerat på de personer som ligger som kontaktpersoner. I de fall numret inte är korrekt kontakta er ansvarige samordnare på ESF-rådet.

8. Ange säkerhetskoden och klicka på knappen Signera och följande vy visas;

| Nä  | rvarolista               |                           |                               |               |          |         |
|-----|--------------------------|---------------------------|-------------------------------|---------------|----------|---------|
| #   | Personnummer             | Förnamn                   | Efternamn                     | E-post        | Mobil    | Timmar  |
| 1   | 19231122-9252            | Magnus                    | Larsson                       | magnus@esf.se | 05554689 | - 1 + × |
|     |                          |                           |                               |               |          |         |
| Rap | oporteringen lyckades! N | ärvaro har rapporterats f | ör deltagarna markerade ovan. |               |          | Signera |
|     |                          |                           |                               |               |          |         |

9. Klicka på knappen *Tillbaka* som gör att användaren kommer tillbaka till aktuell aktivitet och följande vy visas;

| Delta | agare (Listan uppdateras auto | omatiskt) | <b>O</b> N | lârvaro registrerad 🥝 Ni | arvaro signerad | 20 Rapportera nărvaro | + Lägg till deltagare - |
|-------|-------------------------------|-----------|------------|--------------------------|-----------------|-----------------------|-------------------------|
| #     | Personnummer                  | Förnamn   | Efternamn  | E-post                   | Mobilte         | lefon Statu           | 15                      |
| 1     | 19231122-9252                 | Magnus    | Larsson    | magnus@esf.se            | 055546          | 89 Inskr              | iven 🕓                  |

Samtliga steg är nu genomförda i Deltagarportalen och rapporterad tid för deltagarna i en aktivitet skickas till Aktivitetsportalen för signering av respektive deltagare.

I systemet markeras detta med en gul klocka Närvaro registrerad och när deltagaren signerat timmarna kommer markeringen istället vara en grön bock Närvaro signerad.

**Bra att veta!** Påminnelser skickas en gång i veckan via e-post/mobilnummer till de deltagare som inte har signerat sin tid i Aktivitetsportalen.

#### **Manuell signering**

Detta är ett alternativ till den digitala signering som utförs av deltagaren i Aktivitetsportalen. Väljer användaren vid skapande av aktivitet i Projektrummet att klicka Ja vid Manuell signering <u>så medför detta val att signeringen av deltagaren inte</u> <u>ska göras i Aktivitetsportalen utan sker genom att ni laddar upp ett dokument i</u> <u>Projektrummet med deltagarens/deltagarnas underskrifter</u>. Se beskrivning nedan gällande alternativt flöde för deltagarens signering vid val av manuell signering.

Manuell signering \* 3

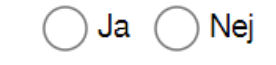

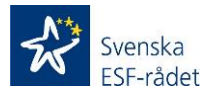

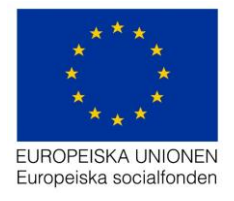

Ovan bild visas då användaren ska skapa en aktivitet (Steg 2 – Skapa aktivitet). Klicka användaren i Ja så medför detta följande förändringar av stegen beskrivna tidigare i handledningen;

#### Steg 3 – Lägga till deltagare i en aktivitet

Kommunikation via är inte obligatoriskt d v s e-post och/eller mobilnummer är inte obligatoriskt för deltagare som användaren lägger till i en aktivitet med valet manuell signering.

Viktigt! Inga mail kommer därmed skickas till deltagaren via deltagarportalen (se avsnitt *Mail som skickas till deltagaren*)

Steg 4 – Rapportera närvaro (alternativt flöde)

1. Klicka på knappen Rapportera närvaro och följande vy visas;

| ARIVITOL         |                  |               |                        |                            |                                |
|------------------|------------------|---------------|------------------------|----------------------------|--------------------------------|
| Namn             | test magnus      |               |                        |                            |                                |
| Startdatum       | 2020-10-28       |               |                        |                            |                                |
| Slutdatum        | 2020-10-28       |               |                        |                            |                                |
| Rapportera tid 🕄 |                  |               |                        |                            |                                |
| Datum            | 2020-10-28       |               |                        |                            |                                |
| Antal timmar     | 0 Kopiera till a | lla deltagare |                        |                            |                                |
|                  |                  |               |                        |                            |                                |
| Närvarolista     |                  |               | Ej signerad av deltaga | are (kan ändras) 🥏 Signera | d av deltagare (kan ej ändras) |
| # Personnummer   | Förnamn          | Efternamn     | E-post                 | Mobil                      | Timmar                         |
| 1 19991231-2395  | magnus           | persson       | esf@r.se               | 7777                       | • •                            |
|                  |                  |               |                        |                            |                                |
|                  |                  |               |                        |                            | Välj bilaga                    |

- 2. Ange datum för aktiviteten under rapportera tid (är tidsintervallet i tidigare registrering för aktiviteten endast en dag så är datum förifyllt).
- 3. Ange antal timmar för aktiviteten.
- 4. Klicka sedan på knappen *Kopiera till alla deltagare* så kopieras antal timmar till samtliga deltagare i närvarolistan.
- 5. Använd och + tecken för att justera timmar för resp. deltagares närvaro för aktiviteten eller x för att helt ta bort timmar.

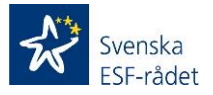

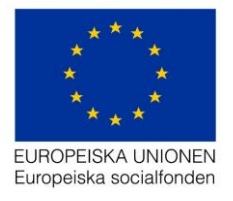

6. Klicka sedan på knappen *Välj bilaga* och välj det dokument som innehåller deltagarnas underskrifter för aktuell aktivitet och följande vy visas;

| Uppladdning av underskrifter                                                                                                    | ×                                  |  |
|----------------------------------------------------------------------------------------------------|------------------------------------|--|
| Filnamn                                                                                                    | omfördela ändringsansökan.doc      |  |
| Förhandsgranskning                                                                                                    |                                    |  |
| Intygar att bilagan innehåller underskrifter<br>som stämmer överens med aktivitetens<br>deltagare och närvarotid som registrerats i<br>portalen.* |                                    |  |
| * = obligatoriska uppgifter                                                                                                    |                                    |  |
|                                                                                                    | Avbryt Ladda upp och signera tiden |  |

7. Markera checkboxen vid texten Intygar att bilagan... och klicka sedan på knappen Ladda upp och signera tiden, följande registreringfält visas;

| Signera närvarorapport                                          |             | ×       |
|-----------------------------------------------------------------|-------------|---------|
| Ett sms med en säkerhetskod har skickats till telefonnummer *** | -*** ** 65. |         |
| Ange säkerhetskod                                               |             |         |
|                                                                 | Avbryt      | Signera |

- 8. En fyrsiffrig kod skickas till det mobilnummer som är registrerat på dig som kontaktperson.
- 9. Ange säkerhetskoden och klicka på knappen Signera och följande vy visas;

| ARTITUT            |                                                |                        |                                |                     |                             |       |
|--------------------|------------------------------------------------|------------------------|--------------------------------|---------------------|-----------------------------|-------|
| Namn               | test magnus                                    |                        |                                |                     |                             |       |
| Startdatum         | 2020-10-28                                     |                        |                                |                     |                             |       |
| Slutdatum          | 2020-10-28                                     |                        |                                |                     |                             |       |
| Rapportera tid     | •                                              |                        |                                |                     |                             |       |
| Datum              | 2020-10-28                                     |                        |                                |                     |                             |       |
| Antal timmar       | 0 Kopiera till alla delt                       | tagare                 |                                |                     |                             |       |
| Närvarolista       |                                                |                        | 6 Ei signerad av deltagare (ka | n ändras) 📀 Signera | nd av deltagare (kan ei änd | Iras) |
| # Personnumme      | r Förnamn                                      | Efternamn              | E-post                         | Mobil               | Timmar                      |       |
| 1 19991231-239     | 5 magnus                                       | persson                | esf@r.se                       | 7777                | - 0 +                       | 0     |
|                    |                                                |                        |                                |                     | Vāli bilaga                 | 1     |
| Rapporteringen lyc | <b>ades!</b> Narvaro har rapporterats för delt | agarna markerade ovan. |                                |                     | , aj anoga                  |       |

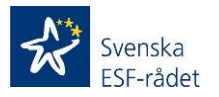

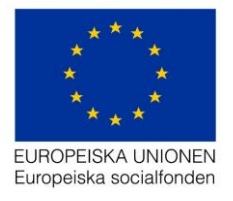

10. Klicka på knappen *Tillbaka* som gör att användaren kommer tillbaka till aktuell aktivitet och följande vy visas;

| Aktivitet                    |                     |               |              |              |                  |                       |                         |
|------------------------------|---------------------|---------------|--------------|--------------|------------------|-----------------------|-------------------------|
| Namn *                       | test magnus         |               |              |              |                  |                       |                         |
| Delprojekt/kommun *          | Järfälla            |               |              |              |                  |                       |                         |
| Utbildare/leverantör         | Välj ett alter      | nativ         |              | ~            |                  |                       |                         |
|                              | + Lägg till utbilda | re/leverantör |              |              |                  |                       |                         |
| Startdatum *                 | 2020-10-28          |               |              |              |                  |                       |                         |
| Slutdatum *                  | 2020-10-28          |               |              |              |                  |                       |                         |
| Manuell signering 😉          | Ja                  |               |              |              |                  |                       |                         |
| Bilagor                      | Visa (manuella si   | gneringar)    |              |              |                  |                       |                         |
| * = obligatoriska uppgifter  |                     |               | Uppdatera    |              |                  |                       |                         |
|                              |                     |               |              |              |                  |                       |                         |
| Deltagare (Listan uppdateras | automatiskt)        |               | 🕓 Närvaro re | egistrerad 📀 | Närvaro signerad | Le Rapportera nărvaro | + Lägg till deltagare - |
| # Personnummer               | Förnamn             | Efternamn     | E-post       | Mobiltelefon | Status           | Signerad närvaro      | ,                       |
| 1 19991231-2395              | magnus              | persson       | esf@r.se     | 7777         | Registrerad      | 1 h                   | ۲                       |

Samtliga steg är nu genomförda för signering av deltagarens närvarotid och dokumentet (med deltagarnas underskrifter) som laddats upp i aktiviteten går att visa om användaren klickar på länken Visa (manuella signeringar)

#### Rapportgenerator

Följande rapporter kan tas ut i denna meny;

#### Sammanställning av närvarotid för deltagare

Denna rapport tas ut månadsvis. Klicka på knappen Skapa och en zip fil skapas som innehåller en PDF och en Excel fil.

 Intyg för närvarotid för deltagare i socialfondsprojekt – Insatser inom programområde 1 (PO 1) Kompetensförsörjning skapas som en PDF och är automatiskt ifylld med värden som registrerats i deltagarportalen för den valda perioden. Intyget ska skickas in till ESF-rådet tillsammans med Ansökan om utbetalning av stöd. Ingen underskrift krävs för närvarointyget utan underskriften som ska göras av behörig person för Ansökan om utbetalning av stöd gäller även för värdena i detta intyg.

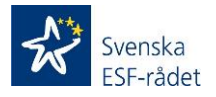

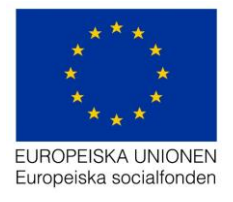

• Excelfilen som skapas innehåller värden som registrerats i deltagarportalen för den valda perioden. Det är denna fil som ska kopieras in till SCB mallen Deltagarredovisning Indikatorer.

#### Viktigt! Värdet i kolumnen Startdatum i denna fil måste tömmas innan ni gör kopieringen till SCB mallen, för de deltagare som har ett startdatum i projektet tidigare än det datum ni lägger in deltagarna i Aktivitetsportalen första gången i en aktivitet.

Exempel: Säg att ni börjar använda Aktivitetsportalen 2020-04-01 och registrerar/rapporterar närvaro för en deltagare i en aktivitet 2020-04-02. Deltagaren får därmed 2020-04-02 som startdatum i Excel filen. Om detta är en deltagare som har varit med i projektet innan 2020-04-02 och deltagaren redovisats tidigare till SCB (med ett tidigare startdatum än 2020-04-02) så måste ni manuellt ta bort startdatum i Excel filen för sådan deltagare innan ni kopierar in i SCB mallen.

#### Uppföljning av deltagarredovisning

Denna rapport kan tas ut för mer än en månad. Syftet med rapporten är att projektägaren kan använda den för uppföljning av genomförda aktiviteter i projektet. Rapporten utgår från registrerade aktiviteter som registrerats i deltagarportalen och visar all data som finns registrerad för resp. aktivitet.

### Aktivitetsportal

Nedan beskrivs de steg som krävs för att deltagaren ska signera sin närvarotid för projektets aktiviteter i Aktivitetsportalen;

**Viktigt!** I om releasen 2020-10-20 gällande förbättringar av Deltagarportal så har samtliga deltagare nu även en möjlighet att logga in men bank-id/mobilt bank-id i Aktivitetsportalen.

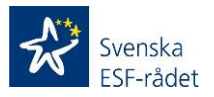

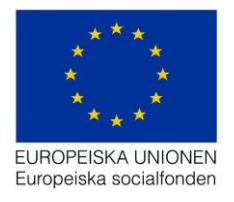

### Steg 1 – Logga in i Aktivitetsportalen

1. Klicka på länken *https://aktivitet.esf.se* i den e-post som gäller information att du är anmäld till det aktuella projektet (Registreringsmail)

| Aktivitetspo | rtalen                                                     |                                                                                                    |
|--------------|------------------------------------------------------------|----------------------------------------------------------------------------------------------------|
|              | Logga in                                                   |                                                                                                    |
|              | Fyll i dina inloggningsup<br>säkerhetskod via <i>SMS</i> e | ogifter och klicka på "fortsätt". Du får sedan en<br><i>ller e-post</i> beroende på vilket kontaktsätt du valt. |
|              |                                                            |                                                                                                    |
|              | E-postadress                                               |                                                                                                    |
|              | Lösenord                                                   |                                                                                                    |
|              | Glömt ditt lösenord?                                       | Fortsätt                                                                                                    |

2. Logga in med din e-post adress (e-postadressen som mailet skickats till) och lösenordet som finns i mailet eller bank-id/mobilt bank-id

<u>3 – 5 nedan är inte aktuellt om deltagaren valt att logga in med bank-id</u>utan då fortsätter flödet i Steg 2 – signera närvarotid.

3. Klicka på knappen Fortsätt och följande vy visas;

# Inloggning

| En fyrsiffrig säkerhetskod har<br>nedan och klicka på "fortsätt". | skickats till dig via <i>e-post</i> . Slå in den |
|-------------------------------------------------------------------|--------------------------------------------------|
| Säkerhetskod                                                      |                                                  |
| Avbryt                                                            | Fortsätt                                         |

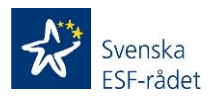

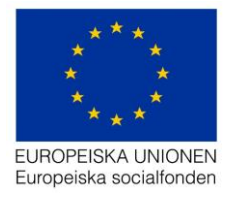

- 4. Ange säkerhetskoden som du fått via SMS eller E-post (beroende på valt kommunikationssätt)
- 5. Klicka på knappen Fortsätt och följande vy visas;

### Steg 2 – Signera närvarotid i Aktivitetsportal

| Signe                               | era narva                                                            | iro                                                   |                                                          |                                              |
|-------------------------------------|----------------------------------------------------------------------|-------------------------------------------------------|----------------------------------------------------------|----------------------------------------------|
| Nedan lis<br>någon tid<br>korgen. C | tas inrapporterad nä<br>är felaktig så kan d<br>Om allt verkar stämr | ärvaro som du<br>lu ta bort den g<br>na klickar du på | inte har signera<br>enom att klicka<br>a "signera" för a | at än. Om<br>n på pappers-<br>att gå vidare. |
|                                     |                                                                      |                                                       |                                                          |                                              |
| Tisdag 31                           | mars, 2020                                                           |                                                       |                                                          |                                              |
| Tisdag 31<br>dsdfdsf                | mars, 2020                                                           |                                                       |                                                          | <del>.</del>                                 |

1. Klicka på knappen Signera för att godkänna rapporterad närvarotid i projektet för aktuell genomförd aktivitet och följande vy visas;

**Viktigt!** Är timmarna felaktiga så klicka på papperskorgen så tas timmarna bort och ett meddelande skickas till personen som rapporterat närvaro för aktiviteten att timmarna är borttagna.

| Signera närvaro                                                       |   |
|-----------------------------------------------------------------------|---|
| Inget att signera! Det finns ingen inrapporterad närvaro att signera. |   |
| Historik                                                              |   |
| Visa historik över signerad tid                                       | > |

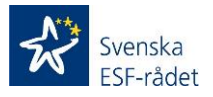

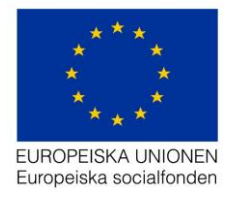

Samtliga steg är nu genomförda i Aktivitetsportalen (signering deltagare) och deltagaren har signerat (eller tagit bort) rapporterad närvarotimmar i aktiviteten.

Deltagaren har möjlighet att se och ändra sina personuppgifter genom att klicka på Personuppgifter (se bild nedan *Personuppgifter*). Deltagaren har även i denna vy möjlighet att Byta lösenord.

Att tänka på! Här finns information om hur mail och säkerhetskoder skickas ut till dig som deltagare. Denna information visas vid Kontakta mig via.

Har användaren glömt sitt lösenord så klicka på knappen *Glömt lösenord* och ange den e-post som är registrerad för dig som deltagare i projektet och begär sedan ett nytt lösenord.

## Personuppgifter

Följande uppgifter finns redan registrerade hos oss. Se till att hålla uppgifterna aktuella genom att uppdatera dom vid behov.

#### Kontaktuppgifter

| Förnamn          | Magnus        |                     |
|------------------|---------------|---------------------|
| Efternamn        | Larsson       |                     |
| Mobil            | 05554689      |                     |
| E-postadress     | magnus@esf.se |                     |
| Kontakta mig via | E-post SMS    |                     |
|                  |               | Uppdatera uppgifter |

Byta lösenord

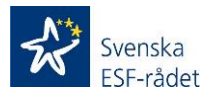

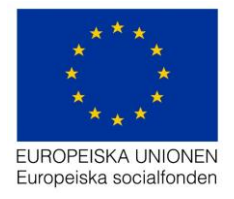

#### Mail som skickas till deltagaren;

# Registreringsmail (exempel). Mailet skickas när deltagaren registrerats i en aktivitet (inskriven).

Hej Magnus,

Du är anmäld till projekt Lars test. För att delta i projektet och kunna redovisa din tid använder vi oss av den så kallade Aktivitetsportalen - Svenska ESF-rådets system för digitala närvarorapportering. Mer information hittar du i informationsbladet som finns här:

https://aktivitet.esf.se/Information\_om\_deltagarregister.pdf

Logga in på https://aktivitet.esf.se och kontrollera att dina personuppgifter stämmer.

Lösenord: xxxxxxxx

Spara dina inloggningsuppgifter så att du har dem tillhands vid varje projektinsats då du kommer att logga in för att signera din digitala närvarorapport.

Kontaktperson för projektet:

Projektledare/-ekonom Lars Andersson Lars@esf.se

# Signera inrapporterad tid (exempel). Mailet skickas när tid rapporteras för en deltagare i en aktivitet (närvaro registrerad).

Hej Magnus,

Det finns inrapporterad närvaro för aktiviteten TEST för dig att signera. Vänligen logga in på länken nedan och signera din närvaro.

https://aktivitet.esf.se

Med vänlig hälsning,

Svenska ESF-rådet

www.esf.se

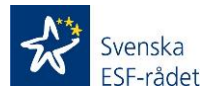

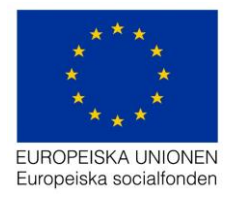

#### Mail som skickas till kontaktperson

#### Registreringsmail kontaktperson

Du har fått nya användaruppgifter till Svenska ESF-rådets Projektrum. (https://ansokan.esf.se) Logga in med nedanstående uppgifter:

Användarnamn: axxxxxx

Lösenord: xxxxxxxx

#### Bra att veta

 Har du tekniska problem eller frågor om *Projektrummet* skicka din fråga till projektrummet@esf.se – vi svarar snarast.

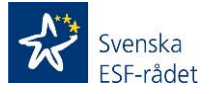